# Donanım Kurulum Kılavuzu

# Paketi açma

### Adım 1

Tüm koruyucu malzemeleri çıkartın.

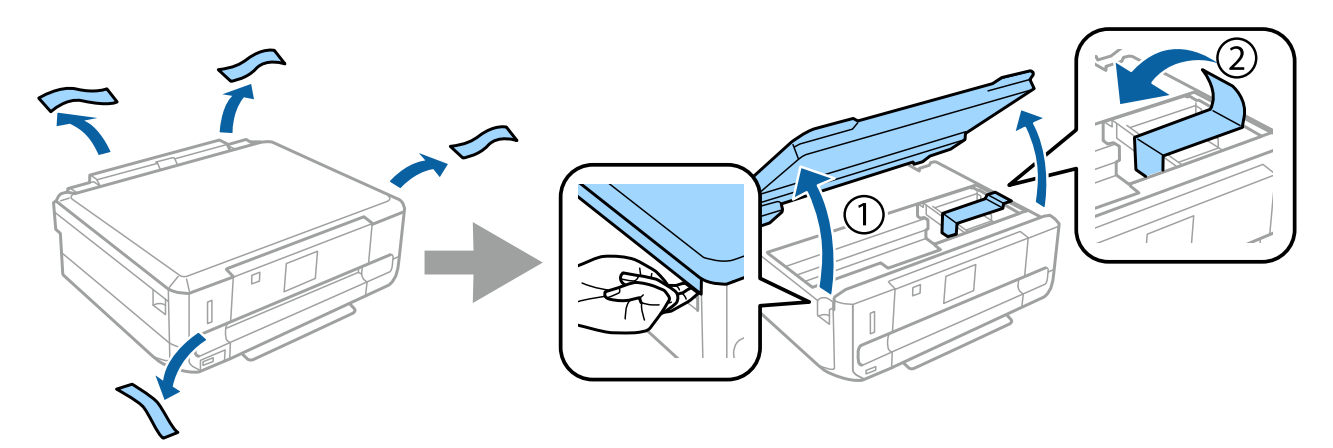

#### Adım 2

Tarayıcı ünitesini yavaşça kapatın.

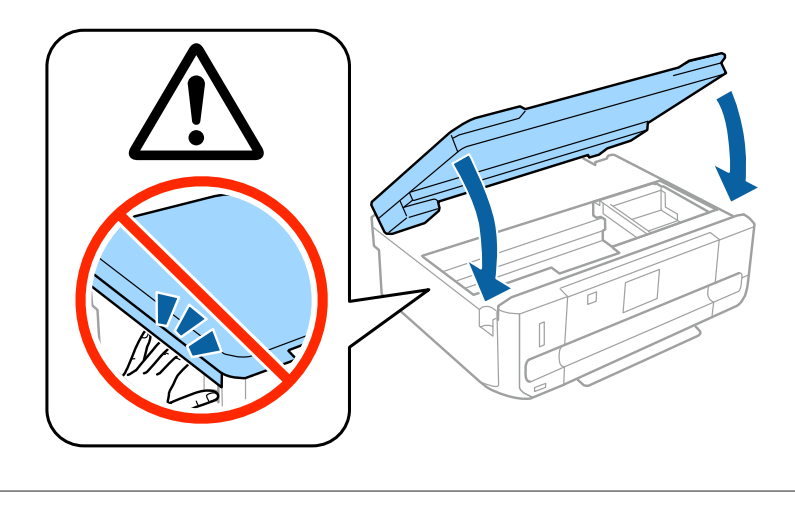

Fiziksel yaralanmayı önlemek için uyarıya dikkat edilmelidir.

# Yazıcıyı Açma

### Adım 1

Güç kablosunu bağlayın ve fişe takın.

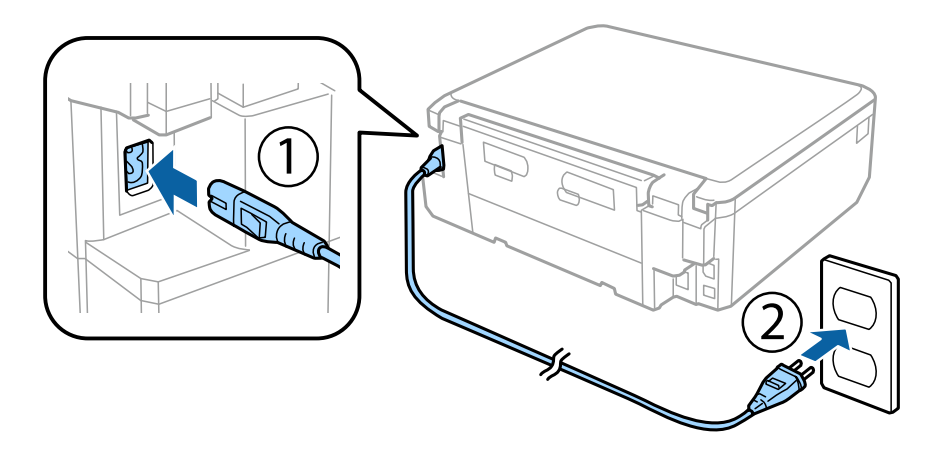

## Adım 2

Yazıcıyı açın ve kontrol panelini yukarıya kaldırın.

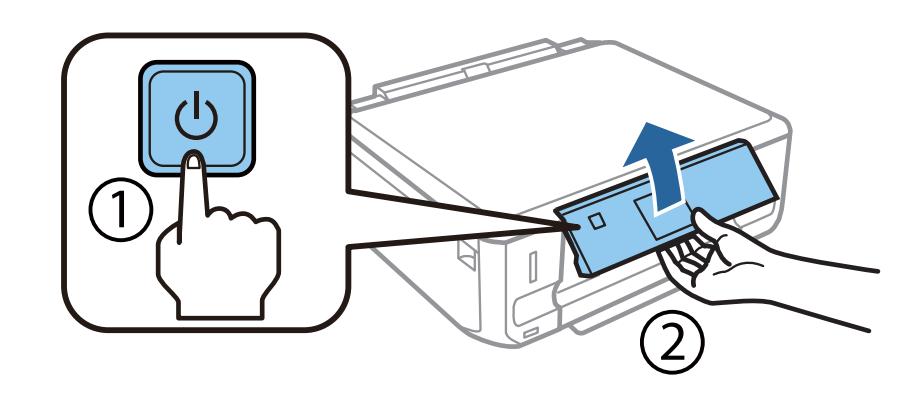

Bir hata olursa, yazıcı içinde koruyucu malzeme kalmadığını kontrol edin.

# Dil Seçimi

Yazıcıya gidin ve dil seçmek için talimatları uygulayın

| English |  |
|---------|--|
| Deutsch |  |
| Español |  |

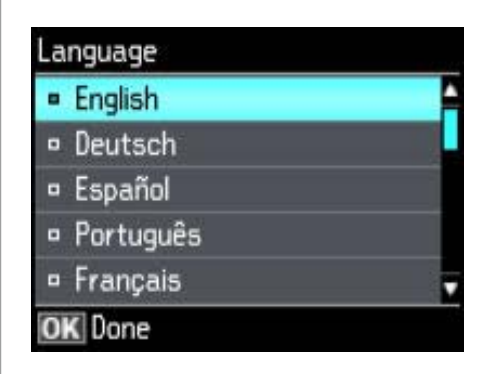

# Mürekkep Kartuşlarını Takma

#### Adım 1

Kartuşları takma talimatı geldiğinde tarayıcı ünitesini açın.

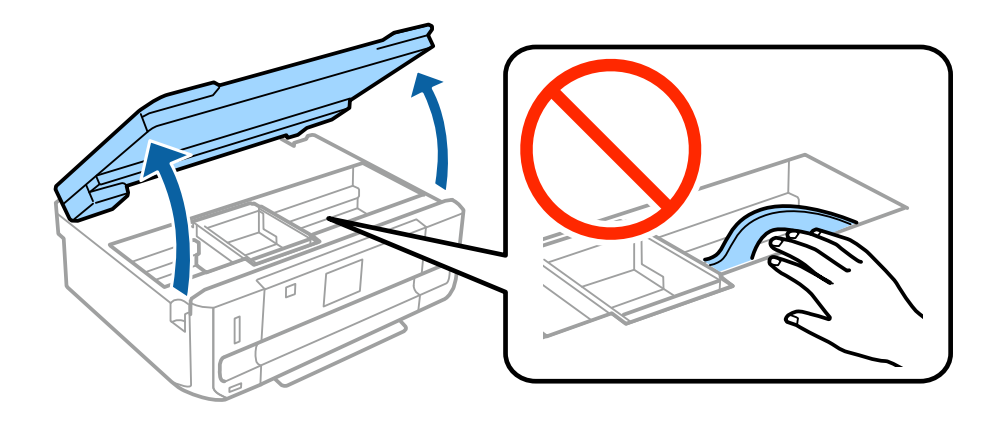

Yazıcının içerisindeki beyaz düz kabloya dokunmayın.

Yalnızca SİYAH (BK) kartuşu dört veya beş kez hafifçe sallayın. Fotoğraf Siyahı (PBK) ve diğer renkli kartuşları sallamayın. Tüm mürekkep kartuşlarını ambalajından çıkarın.

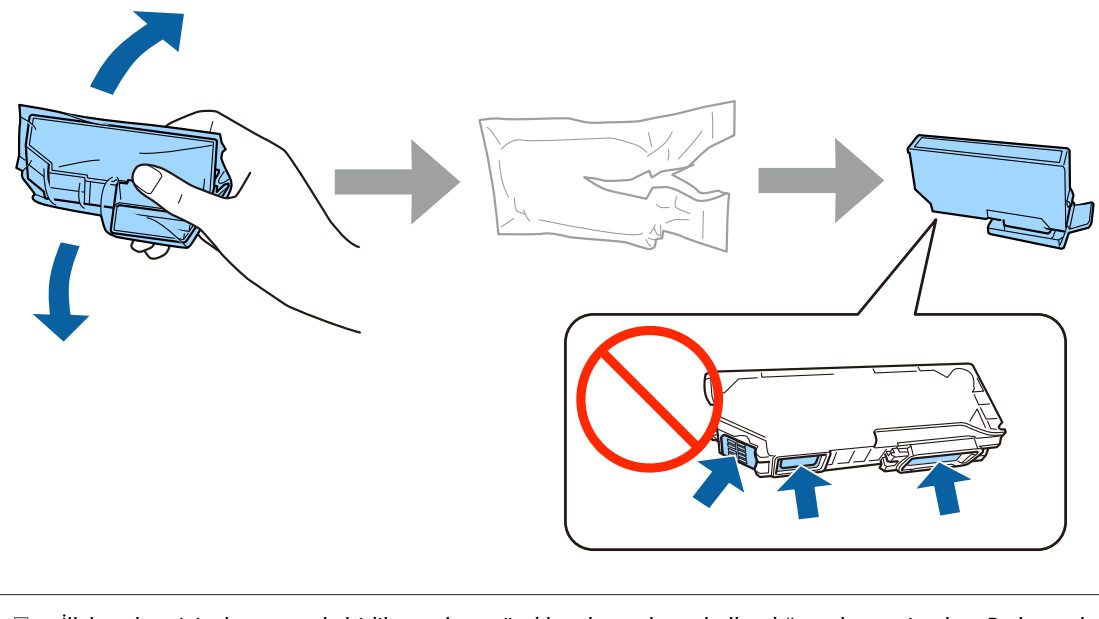

- İlk kurulum için, bu yazıcıyla birlikte gelen mürekkep kartuşlarını kullandığınızdan emin olun. Bu kartuşlar, daha sonra kullanım için saklanamaz.
- Cartuşun yan kısmındaki küçük pencerelere veya yeşil çipe dokunmayın.

#### Adım 3

Başlıkları çıkarın ve plastik poşete koyun.

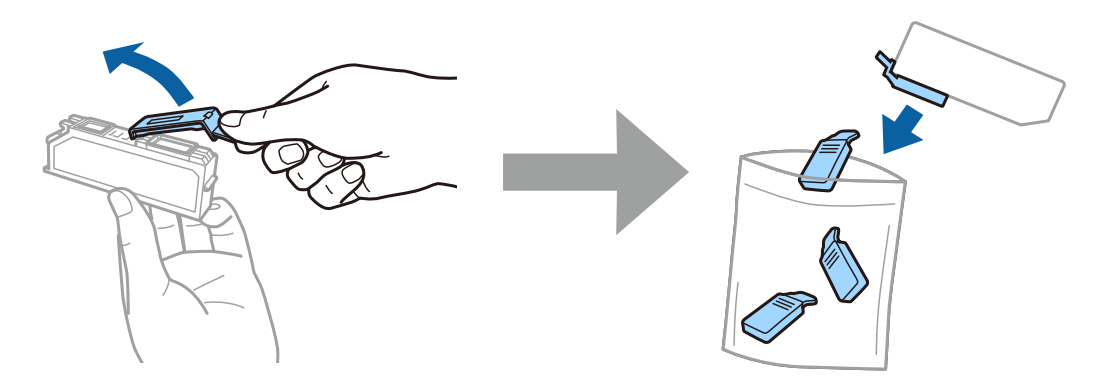

Her mürekkep kartuşunu, kartuş tutucu içerisine çaprazlamasına yerleştirin ve yerine oturup bir tık sesi gelene kadar hafifçe itin.

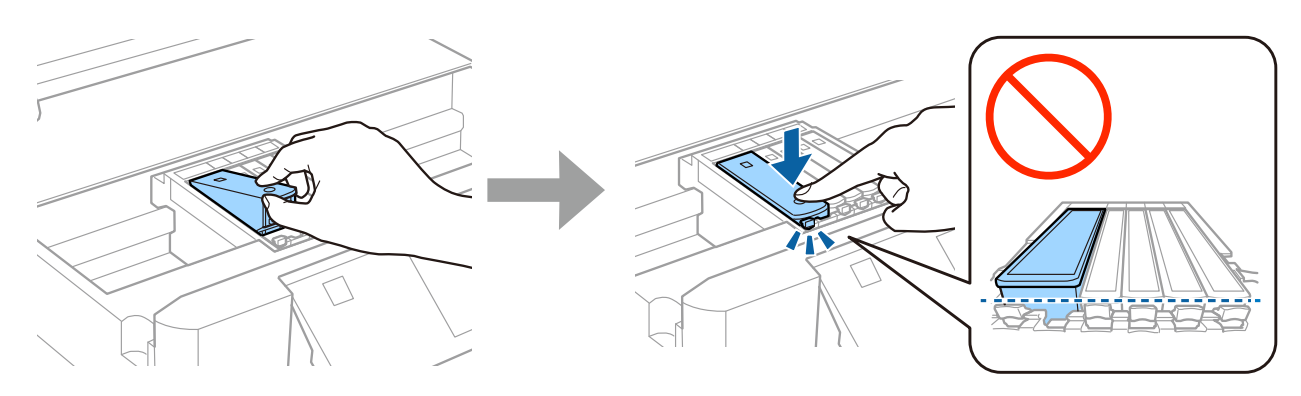

### Adım 5

Tarayıcı ünitesini yavaşça kapatın.

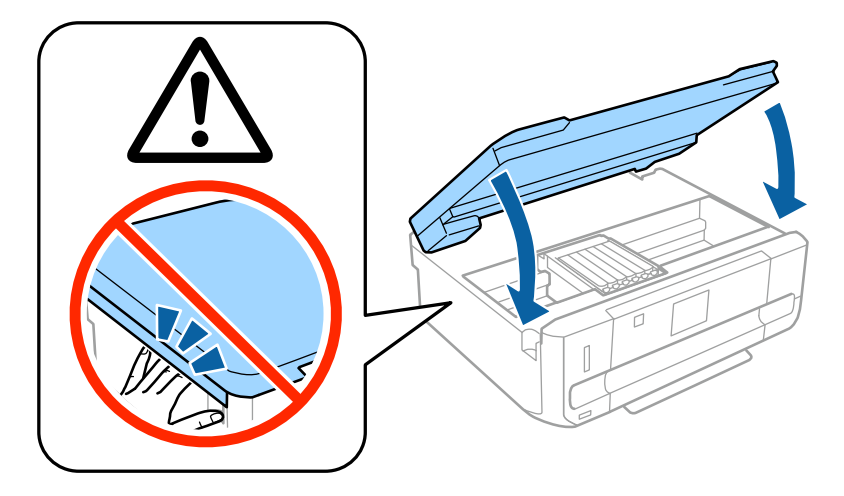

Yazıcı mürekkep dolumu yaparken, yazıcı ekranında aşağıdaki bilgi görüntülenir. Doldurma işlemi bitene kadar bekleyin.

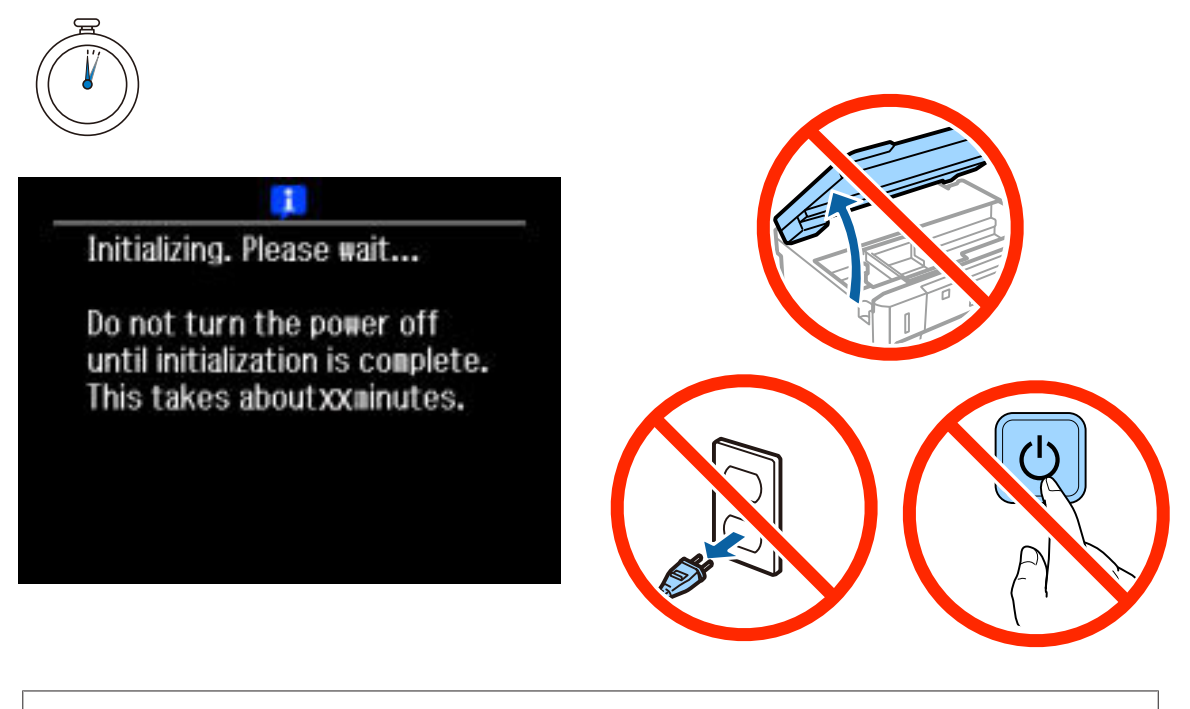

İlk mürekkep kartuşları, yazıcı kafasını doldurmak için kısmen kullanılacaktır. Bu kartuşlar, sonraki mürekkep kartuşlarına göre daha az sayfa baskı yapabilir.

# Bilgilendirme

Baskı alma sırasında doğaya verdiğiniz zararları azaltabileceğinizi biliyor muydunuz?

1. Kullandığınız kağıt tipi, yazıcınızın çevreye verdiği zarar üzerinde etkilidir. EN 12281:2002 gibi çevre yönetimi inisiyatiflerine uygun ya da bilinen geri dönüşüm etiketlerini taşıyan bir kağıt tipi seçerek, üreticilerin uyguladığı çevre koruma inisiyatiflerine katkıda bulunabilir ve çevreye olan zararı azaltabilirsiniz. Çeşitli özel uygulamalar için, 64 g/ m<sup>2</sup> gibi daha hafif kağıtlar kullanabilirsiniz.

2. Energy Star uyumlu ürünler satın alarak enerji sarfiyatınızı azaltabilirsiniz.

3. Kağıdın her iki yüzüne de otomatik olarak yazdırarak kağıt tüketiminizi azaltabilir ve çevreye olan zararı düşürebilirsiniz.

4. Kullanılmadığı zamanlarda ürünü otomatik olarak kapatan ve bu yönüyle yüksek enerji tasarrufu sunan bir güç yönetimi fonksiyonu yazıcınızda standart sunulmaktadır.

# Donanım Kurulum Kılavuzu

# Kağıt Yükleme

### Adım 1

Yazıcının kontrol panelinde aşağıda belirtilen ana ekranın gösterildiğinden emin olun, ardından ön kapağı açın ve alt çekmeceyi (kağıt çekmecesi 2) çekin.

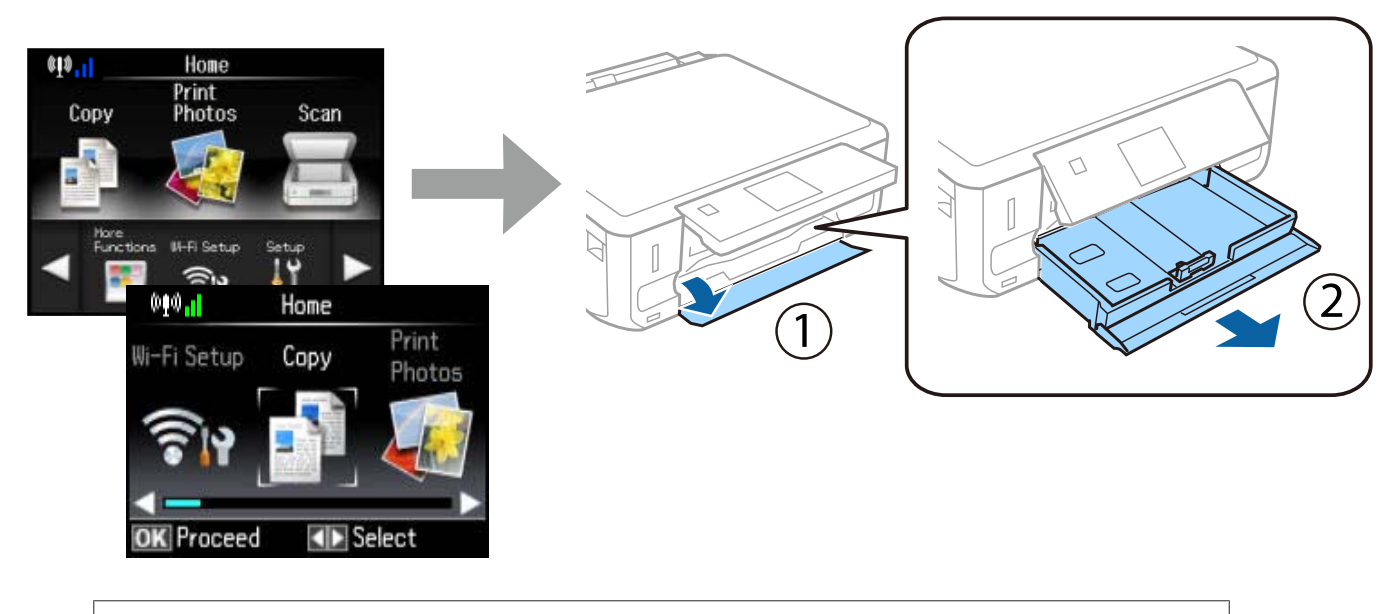

Yazıcının bir alt ve bir üst çekmecesi bulunmaktadır. Alt çekmeceyi çektiğinizden emin olun.

### Adım 2

Kullanacağınız kağıt boyutuna göre ayarlamak için kenar kılavuzlarını kaydırın.

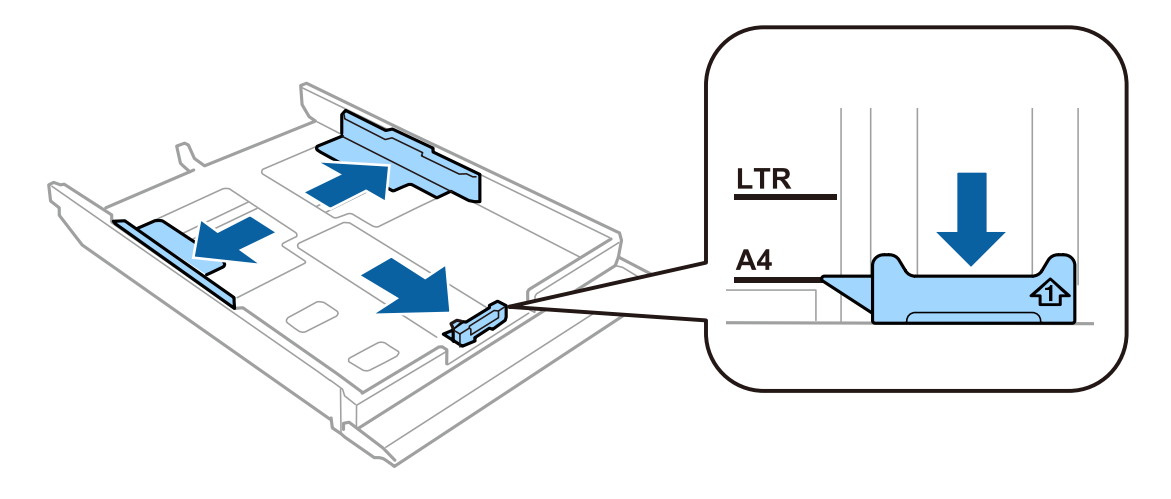

A4 kağıdı, yazdırılabilir tarafı aşağı bakacak şekilde kenar kılavuzuna doğru yerleştirin ve çekmecenin ucundan kağıt çıkmadığını kontrol edin.

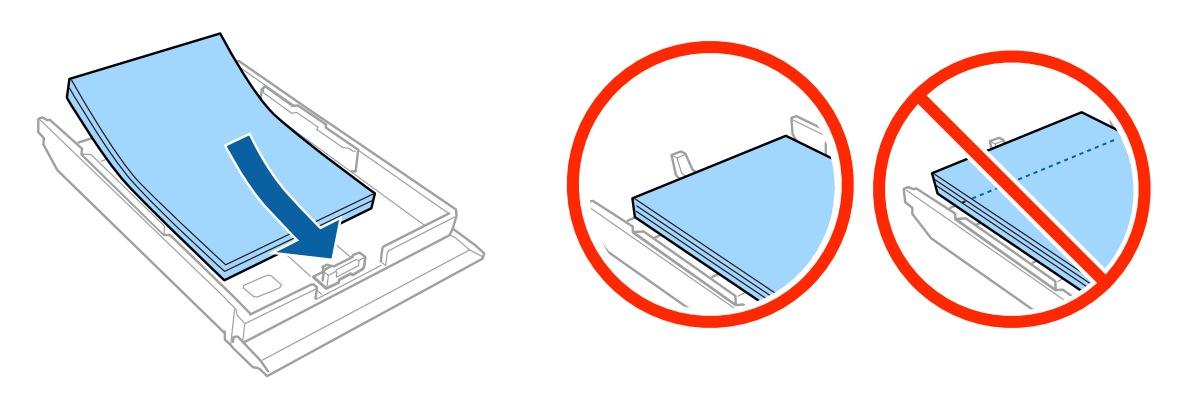

### Adım 4

Kenar kılavuzlarını kağıdın kenarlarına kaydırın.

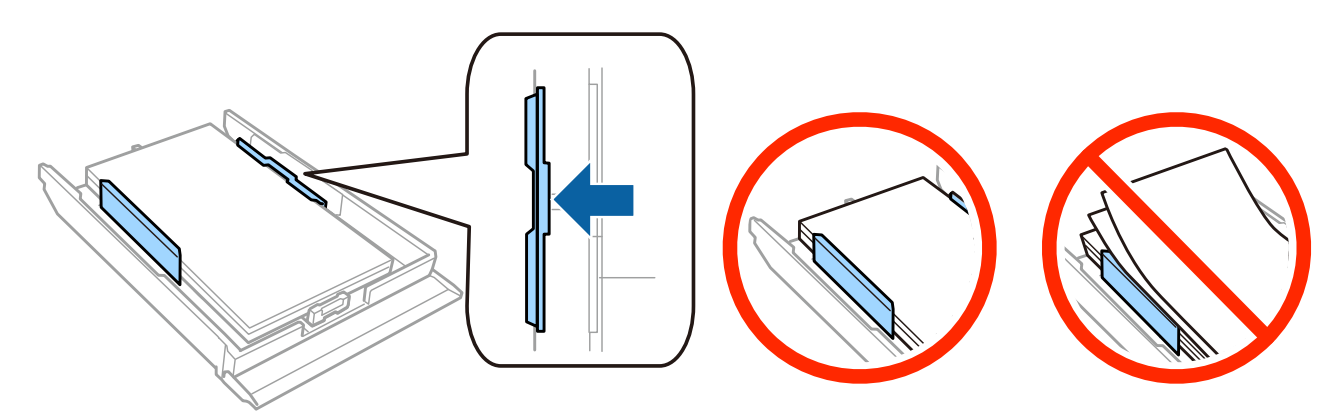

#### Adım 5

Kaseti düz tutun ve yazıcıya geri takarken dikkatli ve yavaş olun.

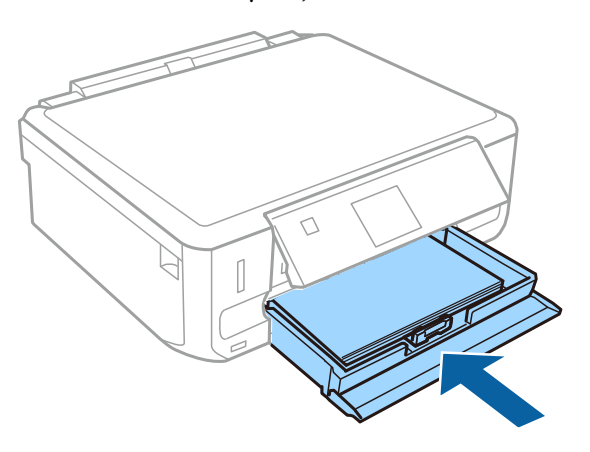

- XP-710 Serisi: Çıkış tepsisi otomatik olarak dışarı çıkarılır. Yazdırma tamamlandığında tepsiyi manuel olarak kapatın.
- **D** XP-610 Serisi: Çıkış tepsisini manuel olarak açmanız ve kapatmanız gerekir.

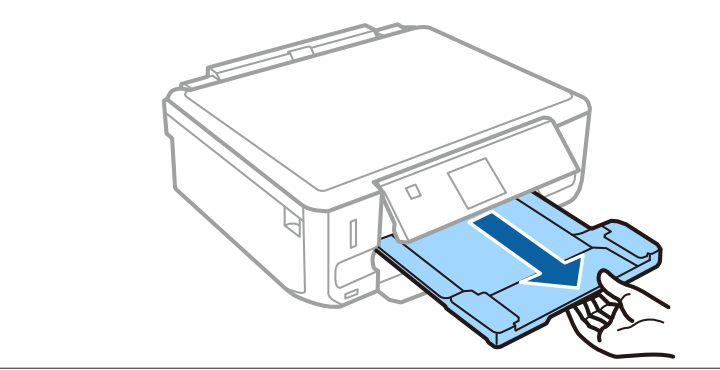